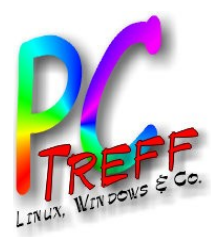

# **C-Treff-BB Aidlingen** penWR

#### **OpenWRT Open Source Router**

PC-Treff-BB Aidlingen

**Günter Waller** 

14.12.2013

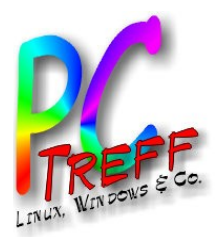

### Agenda

- Installation, Konfiguration, erste Schritte
- Schnittstellen
- Netzwerk-Übersicht, Firewall
- Zugriffe von innen und außen
- Dienste, Anwendungen
  - DHCP, DNS
  - Wake on LAN, Port Forwarding
  - Netzwerkdrucker
  - Zeitsteuerung
  - Künftige: Videoüberwachung, NAS, Owncloud

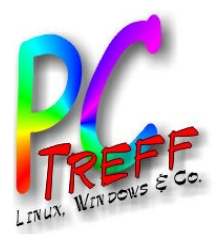

#### Installation, Konfiguration, erste Schritte

- OpenWRT Wiki: Table of Hardware
  - Nach Herstellern gegliedert, große Zahl an Geräten
  - http://wiki.openwrt.org/toh/start
  - In meinem Fall: http://wiki.openwrt.org/toh/tp-link/tl-wr1043nd#installation
- Die Installationsmethode hängt vom Gerät ab. Es gibt 4 Methoden
  - Via Original Firmware Update-Funktion
  - Via Original Bootloader über Ethernet
  - Via Original Bootloader über Serial Port
  - Via JTAG (elektr. Kontakte auf dem Board) mit Spezialkabel vom PC-Drucker aus
- Einfach ist nur die erste Methode. Alles andere sehe ich nur als letztes Mittel in Notfällen.

#### Installation

- 1. <u>obtain.firmware</u> and <u>Latest OpenWrt Release</u> required image file is "openwrt-ar71xx-generic-tl-wr1043nd-v1-squashfs-factory.bin" from the "ar71xx" directory
- 2. generic.flashing Now write this firmware-file onto the flash-chip of your device

**() NOTE:** If case you have a revision > v1.10, you need to flash an elder OEM firmware release first, and only then flash OpenWrt; tested and works  $\bigcirc$  <u>credits go to sayboon</u> for his tutorial

#### **Flash Layout**

I CN

Please read the article <u>Flash Layout</u> for a better understanding. It contains a couple of explanations. Then let's have a quick view at flash layout of this particular device:

| TP-Link WR1043ND Flash Layout stock firmware |                               |                            |                                                    |          |      |  |  |  |  |  |
|----------------------------------------------|-------------------------------|----------------------------|----------------------------------------------------|----------|------|--|--|--|--|--|
| Layer0                                       | m25p80 spi0.0: m25p64 8192KiB |                            |                                                    |          |      |  |  |  |  |  |
| Layer1                                       | mtd0 <b>u-boot</b> 128KiB     | mto                        | mtd1 <i>firmware</i> 8000KiB                       |          |      |  |  |  |  |  |
| mountpoint                                   | none                          |                            | /                                                  |          |      |  |  |  |  |  |
| filesystem                                   | none                          |                            | SquashFS                                           |          |      |  |  |  |  |  |
| TP-Link WR1043ND Flash Layout                |                               |                            |                                                    |          |      |  |  |  |  |  |
| Layer0                                       | m25p80                        |                            |                                                    |          |      |  |  |  |  |  |
| Layer1                                       | mtd0 <b>u-boot</b> 128KiB     | mto                        | mtd5 <i>firmware</i> 8000KiB mtd4 <i>art</i> 64KiB |          |      |  |  |  |  |  |
| Layer2                                       |                               | mtd1 <b>kernel</b> 1280KiB | m                                                  |          |      |  |  |  |  |  |
| mountpoint                                   |                               |                            | /                                                  |          |      |  |  |  |  |  |
| filesystem                                   |                               | <u>overlayfs</u>           |                                                    |          |      |  |  |  |  |  |
| Layer3                                       |                               |                            | 1536KiB                                            |          |      |  |  |  |  |  |
| mountpoint                                   | none                          | none                       | /rom                                               | /overlay | none |  |  |  |  |  |
| filesystem                                   | none                          | none                       | <u>SquashFS</u>                                    | JFFS2    | none |  |  |  |  |  |

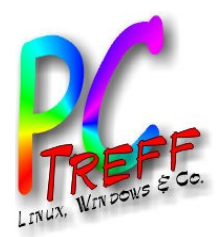

#### Installation, Konfiguration, erste Schritte

- Im Verzeichnis ar71xx/generic die Datei openwrt-ar71xxgeneric-tl-wr1043nd-v1-squashfs-factory.bin herunterladen. Der Teilstring factory weist darauf hin, daß es hier um den Update von der Hersteller-Firmware nach Openwrt geht – also um die Erstinstallation. Für spätere Updates, wenn Openwrt schon installiert ist, verwendet man stattdessen openwrtar71xx-generic-tl-wr1043nd-v1-squashfssysupgrade.bin (also sysupgrade statt factory).
- Die Installation wird einfach per Browser mit der Funktion Firmware Upgrade vorgenommen. Danach erfolgt ein Reboot, der Router hat danach die IP-Adresse 192.168.1.1/24 und ist unter ihr per http mit root ohne Passwort erreichbar. Als erstes muß jetzt ein neues Passwort für root vergeben werden (nächste Seite).

Achtung: Man muß noch auf die HW-Revision achten.
 Neuere Geräte muß man mit alter Firmware "austricksen".

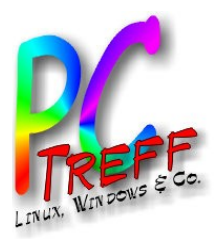

#### Root Passwort, SSH, Zertifikate

|                                         | 2 Startup     | Scheduled lasks   | CED Configuration | backup / Hash Himware       | Reboot                                 |
|-----------------------------------------|---------------|-------------------|-------------------|-----------------------------|----------------------------------------|
| Password successfully changed!          |               |                   |                   |                             |                                        |
| Router Password                         |               |                   |                   |                             |                                        |
| Changes the administrator password for  | accessing the | device            |                   |                             |                                        |
|                                         |               |                   |                   |                             |                                        |
| Password                                |               |                   |                   | <i></i>                     | #                                      |
| Confirmation                            |               |                   |                   | 2                           | A1                                     |
|                                         |               |                   |                   |                             |                                        |
|                                         |               |                   |                   |                             |                                        |
| SSH Access                              |               |                   |                   |                             |                                        |
| Dropbear offers SSH network shell acces | s and an inte | grated SCP server |                   |                             |                                        |
| Dropbear Instance                       | •             | ·····             |                   |                             |                                        |
| ₽                                       |               |                   |                   |                             |                                        |
| Interface                               |               |                   |                   | Ian: Mt (a)                 |                                        |
|                                         |               |                   |                   | O wan: 🐖                    |                                        |
|                                         |               |                   |                   | unspecified                 |                                        |
|                                         |               |                   |                   | 121 Listen only on the      | a siven interfactor if unspecified on  |
| Dort                                    |               |                   |                   |                             | given interface or, if unspecified, on |
| Port                                    |               |                   |                   | 22<br>② Specifies the liste | ning port of this Dropbear instance    |
| Password authentication                 |               |                   |                   | 🗹 😰 Allow SSH pas           | sword authentication                   |
| Allow root logins with password         |               |                   |                   | Allow the root              | user to login with password            |
| Catoway porto                           |               |                   |                   |                             |                                        |
| Gateway ports                           |               |                   |                   | 🗆 🍯 Allow remote I          | nosts to connect to local SSH forward  |
| ta Add                                  |               |                   |                   |                             |                                        |
|                                         |               |                   |                   |                             |                                        |
| CCU Kasa                                |               |                   |                   |                             |                                        |

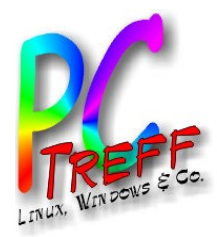

#### **Schnittstellen**

• Web (LuCI)

GUNET | OpenWrt Backfire 10.03.1 | Load: 0.00 0.00 0.00 | Auto Refresh: on

Status System Services Network

- Zunächst nur HTTP
- SSL nachinstallieren sobald Router am WAN

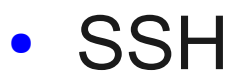

guenter@T42p:~\$ ssh root@192.168.1.1 root@192.168.1.1's password:

BusyBox v1.15.3 (2011-11-24 00:44:20 CET) built-in shell (ash)

| Overview Firewall Routes System Log Kernel | Log Processes Realtime Graphs                                                                                                    | Enter help for a fist of built-in commands.       |
|--------------------------------------------|----------------------------------------------------------------------------------------------------|---------------------------------------------------|
| Status                                     |                                                                                                    |                                                   |
| System                                     |                                                                                                    |                                                   |
| Router Name                                | GUNET                                                                                                    |                                                   |
| Router Model                               | TP-LINK TL-WR1043ND                                                                                                    |                                                   |
| Firmware Version                           | OpenWrt Backfire 10.03.1 / LuCI 0.10.0 Release (0.10.0)                                                                                                    |                                                   |
| Kernel Version                             | 2.6.32.27                                                                                                    |                                                   |
| Local Time                                 | Wed Dec 4 01:10:36 2013                                                                                                    |                                                   |
| Uptime                                     | 64d 4h 23m 49s                                                                                                    |                                                   |
| Load Average                               | 0.00, 0.00, 0.00                                                                                                    | WIRELESS FREEDOM                                  |
| Memory                                     |                                                                                                    | Backfire $(10, 03, 1, r29592)$                    |
| Total Available                            | 15852 kB / 29428 kB (53%)                                                                                                    |                                                   |
| Free                                       | 7508 kB / 29428 kB (25%)                                                                                                    | * 1/3 shot Kahlua In a shot glass, layer Kahlua   |
| Cached                                     | 6724 kB / 29428 kB (22%)                                                                                                    | * 1/3 shot Bailey's on the bottom, then Bailey's, |
| Buffered                                   | 1620 kB / 29428 kB (5%)                                                                                                    | * 1/3 shot Vodka then Vodka.                      |
| Network                                    |                                                                                                    |                                                   |
| IPv4 WAN Status                            | Type: dhcp<br>Address: 78.43.237.151<br>Netmask: 255.255.252.0<br>Gateway: 78.43.236.1<br>cth0.2<br>DNS 1: 82.212.62.62<br>DNS 2: 78.42.43.62<br>Expires: 0h 55m 8s<br>Connected: 64d 4h 14m 21s |                                                   |

| DHCP Leases |               |                   |                     |
|-------------|---------------|-------------------|---------------------|
| Hostname    | IPv4-Address  | MAC-Address       | Leasetime remaining |
| guentertpw  | 192.168.1.201 | 00:0e:9b:54:cd:50 | 10h 54m 29s         |
| kmpc1       | 192.168.1.122 | bc:5f:f4:38:a1:1c | 10h 51m 1s          |
| guenterph   | 192.168.1.227 | 60:21:c0:f4:ed:0c | 8h 37m 43s          |
|             |               |                   |                     |
| Wireless    |               |                   |                     |

Generic 802.11bgn Wireless Controller (radio0)

Active Connections

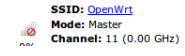

58 / 16384 (0%)

C-Treff-BB Aidlingen 2013 Gün **DpenWR**  $\left( \right)$ 0

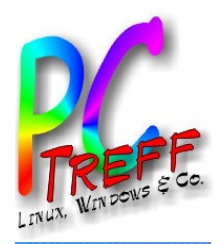

# Konfiguration

- OpenWRT ist ein Linux, aber ohne GUI, d.h. Textkonsole (per SSH) und Web Interface.
- Viele Pakete heißen anders als gewohnt, z.B.
   Paketmanager opkg. Damit er überhaupt irgendwelche Pakete findet, muß man zunächst opkg update durchführen.

```
root@OpenWrt:~# opkg update
```

Downloading http://downloads.openwrt.org/backfire/10.03.1/ar71xx/packages/Packages.gz. Inflating http://downloads.openwrt.org/backfire/10.03.1/ar71xx/packages/Packages.gz. Updated list of available packages in /var/opkg-lists/packages. root@OpenWrt:~#

 Pakete installieren mit opkg install (hier: HTTPS).
 Abhängigkeiten werden aufgelöst. Konfigurationsdateien meist in /etc/config

root@OpenWrt:~# opkg install uhttpd-mod-tls

Installing uhttpd-mod-tls (28) to root...

Downloading http://downloads.openwrt.org/backfire/10.03.1/ar71xx/packages/uhttpd-mod-tls\_28\_ar71xx.ipk

Downloading http://downloads.openwrt.org/backfire/10.03.1/ar71xx/packages/libcyassl\_1.4.0-2\_ar71xx.ipk Configuring libcyassl.

Configuring uhttpd-mod-tls.

Froot@OpenWrt:~# opkg install luci-ssl

```
Configuring px5g.
Configuring luci-ssl.
root@OpenWrt:~#
```

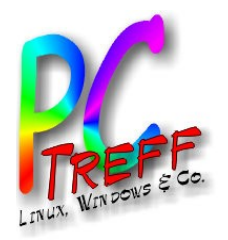

# Netzwerk-Übersicht, Firewall

- Netzwerk Interfaces
  - 1 WLAN, 4 LAN (1-4), 1 WAN(0)
  - VLANs (virtuelle LANs): lan, wan

| ☑ ② creates a bridge over specified interface(s)           |  |  |  |  |  |  |  |  |
|------------------------------------------------------------|--|--|--|--|--|--|--|--|
| $\Box$ 😰 Enables the Spanning Tree Protocol on this bridge |  |  |  |  |  |  |  |  |
| □                                                          |  |  |  |  |  |  |  |  |

- br-lan (LAN+WLAN), eth0 (LAN+WAN), WLAN
- Firewall:
  - per Default aktiv und hat die gängigen Regeln, d.h. von außen nach innen ist (fast) nichts erlaubt, von innen nach außen alles.
  - Zonen: LAN, WAN

| Zone ⇒ Forward  | ings Inp      | ut Output           | Forward  | Masquerading | MSS clamping |   |
|-----------------|---------------|---------------------|----------|--------------|--------------|---|
| lan: lan: 🕎 🙊 🗦 | wan accep     | ot 🛃 accept 🝷       | reject 🔹 |              |              | 4 |
| wan: wan: 🕎 ⇒   | REJECT reject | t <u>→</u> accept → | reject 🝷 |              | $\checkmark$ | 4 |

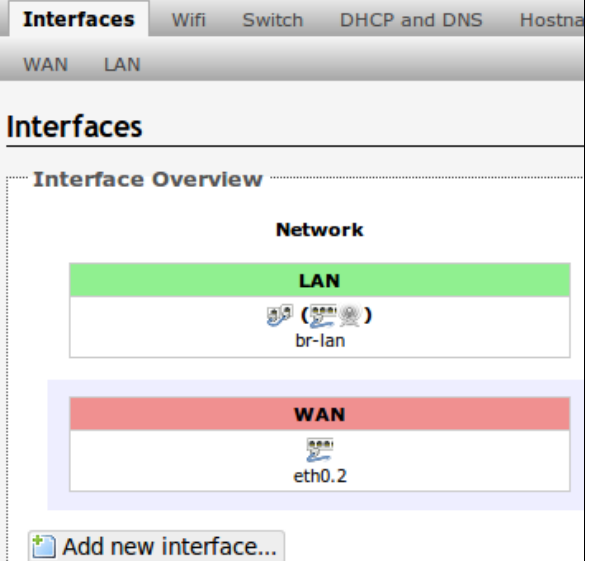

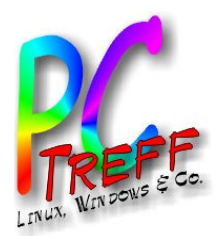

# Zugriffe von außen

- Dynamisches DNS einrichten
- 3 Sicherungsebenen
  - Port Knocking: Verhindert eine Reaktion auf einen Scan durch Hacker und andere (passiert ständig im Internet)
  - Ändern SSH-Port: Erschwert Angriffe durch Probieren (auch von innen, durch Gäste)
  - SSH nur mit Zertifikat, also nicht mit Userid/Passwort: die eigentliche Sicherheitsmaßnahme (vorherige Registrierung erforderlich, kein Passwort geht übers Netz)

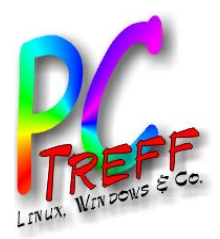

# Dynamisches DNS (IP4)

- Typischer Internetanschluß hat keine feste IP-Adresse.
- Es wird ein fester DNS-Name gebraucht, der immer auf die jeweils richtige IP zeigt.
- Dafür braucht man
  - Service (DynDNS nicht mehr kostenlos)
    - Entscheidung für no-ip
  - Unterstützung im Router (Client)
    - Paket luci-app-ddns nachinstallieren (auch mit LuCI möglich)

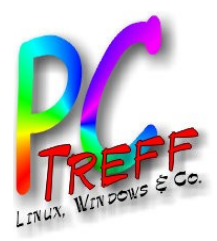

**Freff-BB** Aidlingen

#### Dynamisches DNS (Forts.)

 Der Reiter Dynamic DNS in LuCI entsteht automatisch nach Installation von luci-app-ddns.

| mic DNS allows that your router can be reached with a fixed ho | stname while having a dynamically changing IP address. |         |
|----------------------------------------------------------------|--------------------------------------------------------|---------|
| /DDNS                                                          |                                                        |         |
| nable                                                          |                                                        |         |
| ervice                                                         | dyndns.org                                             | J       |
| ostname                                                        | changeip.com<br>dnsdynamic.org                         |         |
| sername                                                        | dnsexit.com<br>dnsmax.com                              |         |
| assword                                                        | dyndns.org<br>free.editdns.net                         | 2       |
| ource of IP address                                            | freedns.afraid.org<br>he.net                           | ******  |
| etwork 🖻                                                       | no-ip.com<br>noip.com                                  | ******* |
| heck for changed IP every                                      | thatip.com<br>zoneedit.com                             | ]       |
| heck-time unit                                                 | custom                                                 |         |
| orce update every                                              | 72                                                     |         |
| orce-time unit                                                 | h                                                      | -       |

| Free DDNS                                                                                                   |
|----------------------------------------------------------------------------------------------------|
| Use our Free Dynamic DNS to<br>map a dynamic IP address, or<br>long URL to an easy to<br>remember hostname. |
| Limited Domain<br>Choices                                                                                   |
| Up To 3 Hostnames                                                                                           |
| Dynamic DNS Updates                                                                                         |
| Hostnames Expire<br>Every 30 Days                                                                           |
| URL & Port 80<br>Redirects                                                                                  |
| Email Support                                                                                               |
| Free                                                                                                    |
| Sign Up                                                                                                    |

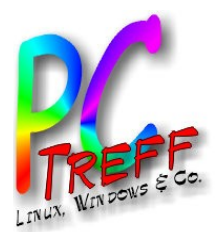

# **Port Knocking**

- Beschreibung nur bei DD-WRT gefunden
  - Dies ist die einfachste Knocking-Variante (statisch)
- Lange Fehlersuche (mit iptables-Kenntnissen gelöst)
- Hier gezeigte Knocking-Sequenzen und SSH-Port sind Default  $\rightarrow$  Ändern
- Resultat: Freigabe eines Ports für eine IP-Adresse

```
[options]
     logfile = /var/log/knockd.log
[openSSH]
                  = 7000,8000,9000
      sequence
     seq timeout = 10
      tcpflags
                  = syn
     <del>command</del>
                  - /usr/sbin/iptables A INPUT s %IP% p tcp dport 22 j ACCEPT
                  = /usr/sbin/iptables -I INPUT -s %IP% -p tcp --dport 22 -j ACCEPT
      command
[closeSSH]
                  = 9000,8000,7000
      sequence
     seq timeout = 10
      tcpflags
                  = syn
                  = /usr/sbin/iptables -D INPUT -s %IP% -p tcp --dport 22 -j ACCEPT
      command
```

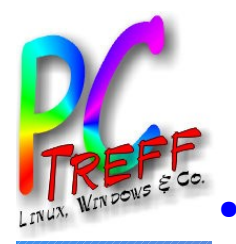

#### **Port Knocking**

- Installieren Paket knockd (Server)
- Anpassen Datei /etc/knockd.conf
  - Knocking-Sequenz ändern
  - iptables Befehl anpassen (iptables ist die Firewall)
  - Autostart via init-Skript
    - System
       Administration
       Software
       Startup
       Scheduled Tasks
       LED Con

       Scheduled Tasks
       This is the system crontab in which scheduled tasks can be defined.
       Image: Constant of the system crontab in which scheduled tasks can be defined.
       Image: Constant of the system crontab in which scheduled tasks can be defined.

       Image: Main constant of the system crontab in which scheduled tasks command
       Image: Constant of the system crontab in which scheduled tasks can be defined.

       Image: Main constant of the system crontab in which scheduled tasks command
       Image: Constant of the system crontab in which scheduled tasks can be defined.

       Image: Main constant of the system crontab in which scheduled tasks command
       Image: Constant of the system crontab in which scheduled tasks command

       Image: Output constant of the system crontab in the system crontab muss (wie fstab) in leerzeile oder kommentar ender
  - Sporadische Probleme  $\rightarrow$  Jede Nacht Restart
  - Bereinigung von iptables ("Leichen")
- Knocking Client installieren/einrichten
  - Linux: Hackertool netcat for x in 111 222 333; do nc -w 1 -z 192.168.1.1 \$x; done
  - Windows: dito http://linhost.info/2011/05/netcat-for-windows/
  - Android: Port Knocker (Google Play Store)

/usr/sbin/iptables **-D** INPUT -s 195.212.29.187 -p tcp --dport 22 -j ACCEPT

Port Knocker

Send Knock

Edit Host

Edit Port(s)

Delete

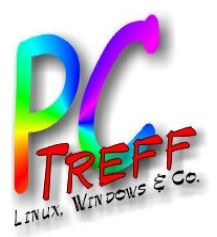

#### Ändern SSH-Port

- Der SSH Server heißt Dropbear.
- An dieser Stelle noch "password authentication" behalten
- Kann auch separat für WAN und LAN eingestellt werden

| Status    | System        | Services    | Network      | Log         | gout             |                   |                                     |                                  |
|-----------|---------------|-------------|--------------|-------------|------------------|-------------------|-------------------------------------|----------------------------------|
| System    | Adminis       | tration     | Software     | Startup     | Scheduled Tasks  | LED Configuration | Backup / Flash Firmware             | Reboot                           |
| Router    | Passwor       | ď           |              |             |                  |                   |                                     |                                  |
| Changes t | he administ   | rator passv | vord for acc | essing the  | device           |                   |                                     |                                  |
| Passw     | ord           |             |              |             |                  | P                 |                                     | 2                                |
| Confirm   | mation        |             |              |             |                  | P                 |                                     | đ                                |
|           |               |             |              |             |                  |                   |                                     |                                  |
| SSH Ac    | cess          |             |              |             |                  |                   |                                     |                                  |
| Dropbear  | offers SSH    | network sh  | ell access a | nd an integ | rated SCP server |                   |                                     |                                  |
| Dropb     | ear Insta     | ince        |              |             |                  |                   |                                     |                                  |
| Interfa   | ace           |             |              |             |                  | 0                 | lan: 🚥 🕷                            |                                  |
|           |               |             |              |             |                  | 0                 | wan: 🕎                              |                                  |
|           |               |             |              |             |                  | Q                 | unspecified                         |                                  |
|           |               |             |              |             |                  | 0                 | Listen only on the given interfa    | ce or, if unspecified, on all    |
| Port      |               |             |              |             |                  |                   | Specifies the listening port of the | is <i>Dropbear</i> instance      |
| Passw     | ord authent   | ication     |              |             |                  | Α                 | Allow SSH password authen           | tication                         |
| Allow     | root logins ( | with passwo | ord          |             |                  | <b>A</b>          | Allow the <i>root</i> user to login | with password                    |
| Gatew     | ay ports      |             |              |             |                  |                   | Allow remote hosts to conne         | ect to local SSH forwarded ports |

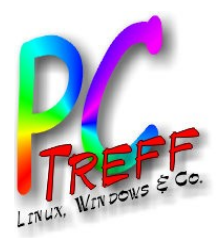

### SSH mit Zertifikat

- Schritte pro Client:
  - Erzeugen Public/Private Key Pair
  - Übertragen des Public Key an den Router
  - Auf dem Router den Key als berechtigten Client-Key eintragen
  - Testen beim Login wird (grafisch) nach der vorher festgelegten Passphrase gefragt, es geht kein Passwort über die Leitung.
- Android Client: App "VX ConnectBot"

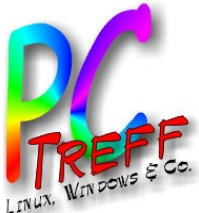

PC-Treff-BB Aidlingen

**DpenWR** 

#### SSH mit Zertifikat (Linux Client)

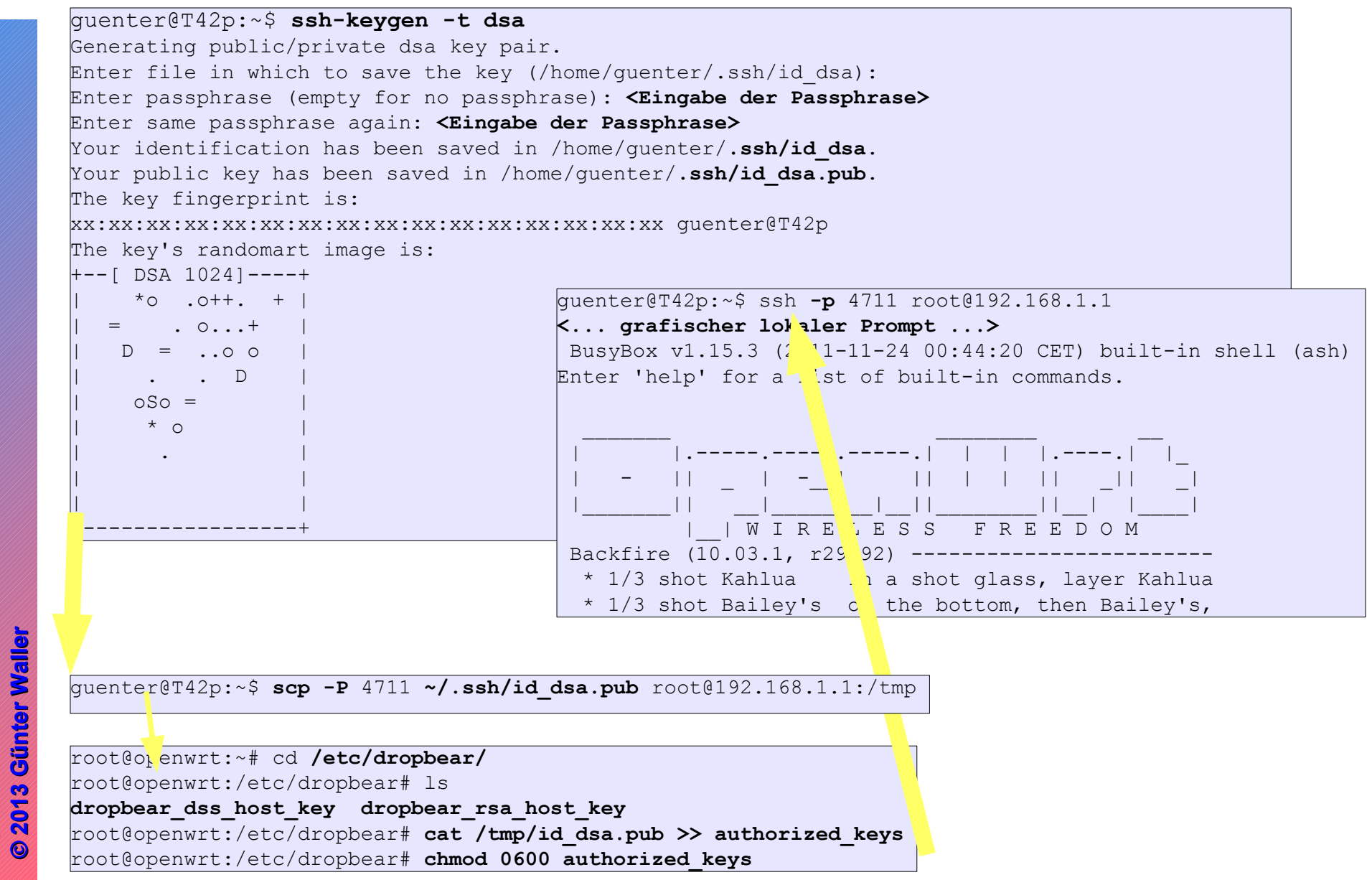

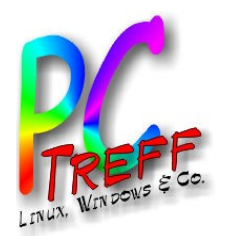

# SSH mit Zertifikat (Windows Client - Putty)

- Schlüsselerzeugung mit puttygen.exe
  - Anleitung vom OpenWrt-Wiki war falsch (wg. Keyformat)
  - Benötigt wird der Inhalt vom Feld "Public key for pasting into OpenSSH authorized\_keys file", nicht die mit "Save

public key" erzeugte Datei.

 Mit diesem Format im Clipboard eine Putty-Verbindung (noch mit Passwort ). In diese pastet man dann an passender Stelle das Zertifikat in den folgenden Befehl ein:

| le <u>K</u> ey Con <u>v</u> ers | ions <u>H</u> elp              |                                                 |
|---------------------------------|--------------------------------|-------------------------------------------------|
| Public key for pastir           | ng into OpenSSH authorized key | s file:                                         |
| A<br>10<br>+)<br>0              |                                | S =                                             |
| Key fingerprint:                | ssh-rsa 1024                   |                                                 |
| Key <u>comment</u> :            | rsa-key-20120220               |                                                 |
| Key p <u>a</u> ssphrase:        | •••••                          |                                                 |
| C <u>o</u> nfirm passphrase     |                                |                                                 |
| Actions                         |                                |                                                 |
| Generate a public/p             | orivate key pair               | <u>G</u> enerate                                |
| Load an existing pri            | vate key file                  | Load                                            |
| Save the generated              | l key Sa                       | ve p <u>u</u> blic key <u>S</u> ave private key |
| Parameters                      |                                |                                                 |
| Type of key to gene             | erate:                         | @ CCU 2 DCA                                     |
| SSH-1 (RSA)                     | SSH-2 RSA                      | SSH-ZDSA                                        |

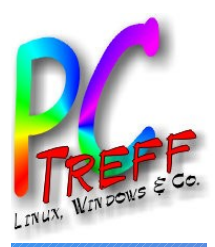

**Freff-BB** Aidlingen

#### SSH mit Zertifikat (Windows Client - Putty)

• Konfigurieren einer Verbindung mit Putty

| PuTTY Configuration                                                                                                    |                                                                                                    |                                                                                                    | PuTTY Configuration                                           | E E                                                                                                    |
|----------------------------------------------------------------------------------------------------|----------------------------------------------------------------------------------------------------|----------------------------------------------------------------------------------------------------|---------------------------------------------------------------|----------------------------------------------------------------------------------------------------|
| Category:<br>Session<br>Teminal<br>Keyboard<br>Features<br>Window<br>Appearance<br>Behaviour<br>Translation<br>Selection<br>Colours<br>Connection<br>Data<br>Proxy<br>Telnet<br>Rlogin<br>SSH | Basic options for your PuTTY session         Specify the destination you want to connect to         Host Name (or IP address)       Port         192.168.1.1       22         Connection type:       Rage         Raw       Ielnet       Rlogit       SSH         Saved Sessions       Load, save or delete a stored session         Saved Sessions       Load         Lokale OpenWit-Session       Image: Save Content of the stored session         Default Settings       Image: Save Content of the stored session         Lobor-TAM       Image: Save Content of the stored session         Lokale OpenWit-Session       Image: Save Content of the stored session         TEC User-Admin       Image: Save Content of the stored session                                                                                                    | ation                                                                                                    | Category:<br>                                                 | Data to send to the server         Login details         Auto-login usemame       root         When usemame is not specified:         Image: Prompt image: Description of the server         Terminal details         Terminal details         Terminal speeds         38400,38400         Environment variables         Variable       Add         Value       Remo |
| About <u>H</u> el                                                                                                    | Close window on exit:<br>Always Never Only on clean exit<br>P Qpen Cancel<br>Cancel<br>Cancel<br>Cancel<br>Colour<br>Colour<br>Connectio<br>Connectio<br>Connectio<br>Connectio<br>Connectio<br>Connectio<br>Connectio<br>Cancel<br>Cancel<br>Ca | Options controlling SSH authentication<br>Bypass authentication entirely (SSH-2 or<br>Display pre-authentication banner (SSH-<br>Authentication methods<br>Authentication methods<br>Authentication using Pageant<br>Attempt TIS or CryptoCard auth (SSH-1)<br>Attempt TIS or CryptoCard auth (SSH-1)<br>Attempt TIS or CryptoCard auth (SSH-1)<br>Attempt TIS or CryptoCard auth (SSH-1)<br>Attempt Tikeyboard-interactive" auth (SSH-1)<br>Authentication parameters<br>Allow agent forwarding<br>Allow agent forwarding<br>Allow agent forwarding<br>Allow agent forwarding<br>Allow agent forwarding<br>C:\SGW\Daten\keys\OpenWit-Private-t | ati<br>-2 <u>About</u> <u>H</u><br>SH-2)<br>n SSH-2<br>Browse | elp Open <u>C</u> ancel                                                                                                    |

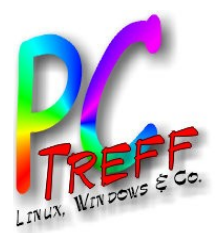

**Freff-BB** Aidlingen

# DHCP, DNS

- Ziel: Jeder Client im Haus soll immer die gleiche IP erhalten. Trotzdem soll DHCP verwendet werden, damit die Geräte auch anderswo funktionieren. Lösung: **Statisches Leasing auf Basis der MAC-Adresse**. Merkbare Namen im DNS-Server.
  - Nummernplan, getrennt nach WLAN und Ethernet
  - Aktuell 27 Einträge (MAC-Adressen)

| Status System Services Network Logout                                                                                                    |                                                                                |                                     |                         |                      |
|----------------------------------------------------------------------------------------------------|--------------------------------------------------------------------------------|-------------------------------------|-------------------------|----------------------|
| Interfaces Wifi Switch DHCP and DNS Hostnames Static Routes Firew                                                                                                    | all Diagnostics                                                                |                                     |                         |                      |
| DHCP and DNS                                                                                                    |                                                                                | Status System Services Network      | Logout                  |                      |
| Dnsmasq is a combined DHCP-Server and DNS-Forwarder for NAT firewalls                                                                                                    |                                                                                | Interfaces Wifi Switch DHCP and DNS | Hostnames Static Routes | Firewall Diagnostics |
| Server Settings                                                                                                    |                                                                                | Hostnames                           |                         |                      |
| General Settings Resolv and Hosts Files TFTP Settings Advanced Settings                                                                                                    |                                                                                | Host entries                        |                         |                      |
| Domain required                                                                                                    | 🗹 🍘 Don't forward DNS-Requests without DNS-Name                                | Hostname                            |                         | IP address           |
| Authoritative                                                                                                    | $\overline{\mathcal{C}}$ (2) This is the only <u>DHCP</u> in the local network | guentertpw                          | 102 169 1 201           | <b>▼</b>             |
| Local server                                                                                                    | /lan/                                                                          | uschitpw                            |                         | <u> </u>             |
|                                                                                                    | <u></u>                                                                        | joergtpw                            |                         | <u> </u>             |
|                                                                                                    |                                                                                |                                     |                         | <u> </u>             |
| Static Leases                                                                                                    |                                                                                | acembw                              |                         | × *                  |
| Static leases are used to assign fixed IP addresses and symbolic hostnames to DHCP                                                                                         | clients. They are also required for non-dynamic                                | grunaigw                            |                         | <u> </u>             |
| Interface configurations where only hosts with a corresponding lease are served.<br>Use the Add Button to add a new lease entry. The MAC-Address indentifies the host, the | ne IPv4-Address specifies to the fixed address to                              | toucanw                             |                         | <u> </u>             |
| use and the Hostname is assigned as symbolic name to the requesting host.                                                                                                  |                                                                                |                                     |                         |                      |
| Hostname MAC-Address                                                                                                    | IPv4-Address                                                                   |                                     |                         |                      |
|                                                                                                    | ×                                                                              |                                     |                         |                      |

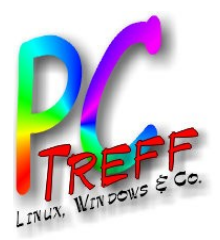

#### Wake on LAN

- Starten eines Rechners über die Netzwerkkarte durch Zusenden eines "Magic Packet" an die MAC-Adresse
  - Lokal:
    - Linux #wakeonlan aa:bb:cc:dd:ee:ff
    - Windows: http://www.chip.de/downloads/WakeOnLan-WOL\_51880639.html
    - Android: App WOL im Playstore
  - Remote via SSH auf dem Router:
    - Paket wol nachinstallieren

```
wol -h <Subnetz> <MAC-Adresse Zielrechner>
root@GUNET:~#wol -h 192.168.1.255 aa:bb:cc:dd:ee:ff
```

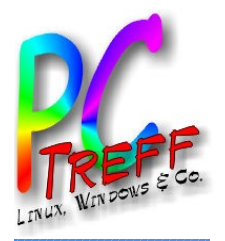

**C-Treff-BB** Aidlingen

**OpenWR** 

•

# Port Forwarding ("VPN für Arme")

- Es soll über die SSH-Verbindung ein Port auf einem Rechner im LAN erreicht werden. Wir machen auf der SSH-Verbindung einen local port redirect.
- Beispiel (Linux): guenter@T42p:~\$ ssh -L 0.0.0.0:12345:192.168.1.184:8080 -p 22 root@192.168.1.1
  - Ohne 0.0.0.0 geht der Zugriff nur über localhost:12345 oder 127.0.0.1:12345.
     Dies ist eine Eigenheit des SSH Daemon dropbear.
  - Der lokale Port 12345 wird umgeleitet auf 192.168.1.184:8080 (auch DNS-Name)
  - Die SSH Verbindung zum Router geht wie gewohnt über root (auch via no-ip).
  - Der SSH-Port ist bei mir geändert
- Komfortables Tool: gSTM (Gnome SSH Tunnel Manager):
  - Mehrfache Redirects, dynamic macht Router zum Socks-Proxy

|            | SSH Tunnel Manager    | Tunnel properties                                                                                | 💂 Netzwerk-Proxy-Einstellungen 🗵                                                                                             |  |  |
|------------|-----------------------|--------------------------------------------------------------------------------------------------|----------------------------------------------------------------------------------------------------|--|--|
|            | SSH Tunnel<br>Manager | Tunnel configuration       Name:     MyTunnel       Host:                                        | Ort: Vorgabe 🗘                                                                                                    |  |  |
|            | MyTunnel     Start    | Login: root Port:                                                                                | O Di <u>r</u> ekte Internet-Verbindung                                                                                       |  |  |
| 0          | Stopp                 | Port redirection                                                                                 | <u>Manuelle Proxy-Konfiguration</u> Dep celleep Broxy für alle Protokelle venwonden                                          |  |  |
| junter wal | Hinzufügen            | Type         Port         To host         To port           dynamic 1234         n/a         n/a | HTP-Proxy: Port: 8080 Details                                                                                                |  |  |
|            | Löschen               | local 8089 kmpc1 8089 Bearbeiten                                                                 | Sicherer HTTP-Proxy: Port: 0                                                                                                 |  |  |
|            | Eigenschaften         | local 5901 kmpc1 5900                                                                            | ETP-Proxy:         Port:         0         -           Socks-Rechner:         127.0.0.1         Port:         1234         - |  |  |
| 13         | Kopieren              |                                                                                                  | <u>A</u> utomatische Proxy-Konfiguration                                                                                     |  |  |
|            |                       |                                                                                                  | Adresse für automatische Konfiguration:                                                                                      |  |  |
| 9          | Durde                 |                                                                                                  | Systemweit übernehmen Zurücksetzen                                                                                           |  |  |
|            | root@gunet.hopto.org  | <u>Abbrechen</u> <u>QK</u>                                                                       | Hilfe Ort Jöschen Schließen                                                                                                  |  |  |

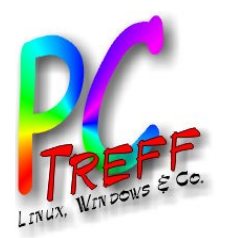

#### Netzwerkdrucker am USB-Port

- Der TP-Link-Router hat einen USB-Port. Man kann hier entweder externe Speichermedien oder einen Drucker anschließen. 3 Ansätze:
  - Samba absoluter Overkill, denn hier geht es um Freigabe von Speicher und Drucker.
  - CUPS reine Druckerfreigabe, aber es wird zuerst der komplette Druckjob gespoolt und dann geht das Drucken los. Wegen Ressourcenverbrauch bei großen Druckjobs zu riskant.
  - p910nd bei dieser Variante wird der Drucker mit dem druckenden Client "kurzgeschlossen", d.h. der Server/Router wird wenig belastet, reicht nur Daten durch.
    - Pakete: USB-Basissupport (kmod-usb-core, kmod-usb-ohci, kmod-usb2), usbutils, USB-Drucker-Support (kmod-usb-printer), Druckerserver (p910nd)
    - In Konfigurationsatei /etc/config/p910nd den Schalter enabled auf "1" setzen
    - Firewallregel für Port 9100 in /etc/config/firewall einfügen.
    - Das durch die Installation entstandene Init-Skript aktivieren:

#/etc/init.d/p910nd enable

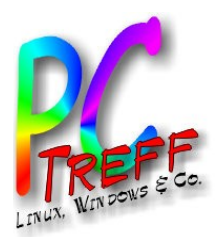

#### Netzwerkdrucker: Clients

Linux

| 🚔 Dru                                                                                            | cker-Eigenschaften | - "Epson-via-Netzwerk" auf localhost           |  |  |  |
|--------------------------------------------------------------------------------------------------|--------------------|------------------------------------------------|--|--|--|
| Einstellungen                                                                                    | Einstellungen      |                                                |  |  |  |
| Richtlinien<br>Zugriffskontrolle<br>Druckeroptionen<br>Auftragsoptionen<br>Tinten-/Tonerfüllstar | Beschreibung:      | Epson Stylus Photo RX500<br>WANRouter          |  |  |  |
|                                                                                                  | Ort:               |                                                |  |  |  |
|                                                                                                  | Geräte-URI:        | socket://192.168.1.1:9100 Änderung             |  |  |  |
|                                                                                                  | Marke und Modell:  | Epson Stylus Photo RX500 - CUPS+Guten Änderung |  |  |  |
|                                                                                                  | Druckerstatus:     | Untätig                                        |  |  |  |
|                                                                                                  | Tests und Wartung  |                                                |  |  |  |
|                                                                                                  | Testseite drucker  | n Drucken der Testseite Reinige Druckerköpfe   |  |  |  |
|                                                                                                  |                    |                                                |  |  |  |
| < III >                                                                                          |                    |                                                |  |  |  |
|                                                                                                  |                    | Anwenden <u>Abbrechen</u> <u>OK</u>            |  |  |  |

- Windows
  - Unterschied je nach Version
- Nachteile
  - Keine Statusinformationen (Füllgrad Tinte)
  - Kein Scannersupport ( $\rightarrow$  Kabel Umstecken)

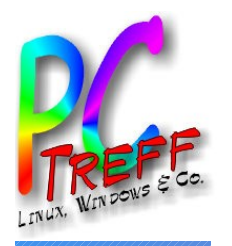

#### Netzwerkdrucker – Windows Client

Windows 7:

Devices and Printers

Add a printer

Add a local printer  $\rightarrow$  Wizard

Create a new port

Standard TCP/IP port | Next

Hostname or IP address:

#### <Router-Adresse ohne Port>

Port name: <selbst vergeben>

Query the printer and automatically select the driver to use <deselektieren> | Next

<Fehlermeldung: Additional port information required>

Device type Custom | Settings...

Protocol Raw

Raw Settings Port Number 9100

**Richtigen Printer Driver wählen** 

Wizard beenden

• Windows XP (Vorsicht, Hölle!)

Nicht wie in der Beschreibung von OpenWRT/p910nd vorgehen und in einem bestehenden Drucker einen weiteren (IP) Port hinzufügen und diesem Netzanbindung beibringen.

Füge einen neuen Drucker hinzu.

control panel/printer settings  $\rightarrow$  **printer properties** 

Ports (Tab) - Add Port

Standard TCP/IP Port → New Port...

<Dem Wizard folgen>

Printer Name or IP Address: <Router-Adresse ohne Port>

<evtl. Fehlermeldung ignorieren>

Device type Custom | Settings...

Protocol Raw

Raw Settings Port Number 9100

usw.

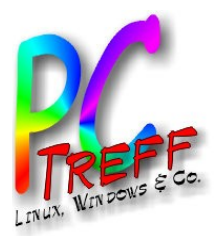

#### Zeitsteuerung

- Es gibt die ganz normale crontab Umgebung. Voraussetzung: crond ist vorhanden und wird automatisch gestartet. Sonst nachinstallieren.
- Konfiguration über /etc/crontabs/root oder LuCl.
- Der crond Daemon muß nach einer Veränderung der crontab durchgestartet werden. Befehle dazu: killall crond; /etc/init.d/cron start

- Die crontab kann mit LuCI im Browser editiert werden.
- Aktivieren per Submit Button.

| Status                                                                                                    | System     | Services   | Network       | Logout    |             |               |  |  |  |  |
|----------------------------------------------------------------------------------------------------|------------|------------|---------------|-----------|-------------|---------------|--|--|--|--|
| System                                                                                                    | Administ   | ration So  | ftware Star   | tup Sched | luled Tasks |               |  |  |  |  |
| LED Con                                                                                                    | figuration | Backup / F | lash Firmware | Reboot    |             |               |  |  |  |  |
| Scheduled Tasks                                                                                                    |            |            |               |           |             |               |  |  |  |  |
| This is the system crontab in which scheduled tasks can be defined.                                                                                                    |            |            |               |           |             |               |  |  |  |  |
| This is the system crontab in which scheduled tasks can be defined.<br>#min hour day month dayofweek command<br>00 04 * * * /etc/init.d/knockd restart<br>00 10 07 12 * /home/guenter/wecken.sh<br>05 20 10 12 * /home/guenter/wecken.sh<br>02 13 12 12 * /home/guenter/wecken.sh<br>#crontab muss (wie fstab) in leerzeile oder kommentar enden |            |            |               |           |             |               |  |  |  |  |
|                                                                                                    |            |            |               |           | 🙆 R         | eset 🙋 Submit |  |  |  |  |

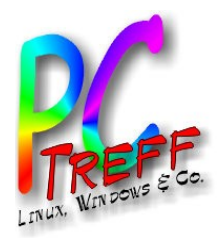

#### Zeitgesteuertes Wecken

- So kann man die Features zu neuen Lösungen kombinieren:
- Aufnahmen mit TV-Karte am PC.
  - Problem: Aufwecken durch die TV-SW führt zu häufigem unerwünschten Hochfahren.
  - Lösung: Aufwecken von außen durch den Router. Seither kein unerwünschtes Hochfahren mehr beobachtet.
    - Das Skript wecken.sh ist ein Einzeiler und besteht lediglich aus dem bereits gesehenen Befehl wol.